目次

- 1. 初期画面
- 2. 画面の共通部分の説明
- 3. 営業開始と営業終了
- 4. 売上登録
- 5. テーブルの売上明細
- 6. 会計
- 7. 設定

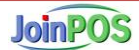

## 1. 初期画面

| 」。<br>レジ JoinPOSレジ |                 |         |          |                   |
|--------------------|-----------------|---------|----------|-------------------|
|                    |                 | JoinPOS | <b>,</b> |                   |
|                    | 売上登録            |         | 精算       |                   |
|                    | 担当者 1<br>LOGOUT |         | 設定       |                   |
|                    |                 |         | ◆ ▶      | â 5:55 <b>₹  </b> |

1) ボタンの説明

| 項目名    | 説明                                    |
|--------|---------------------------------------|
| 売上登録   | 売上の登録などの日常の処理                         |
|        | また、精算後の最初の場合は営業開始も行う。一日の複数回の「営業開始 ⇒ 精 |
|        | 算」を行える。                               |
| LOGOUT | 現在のログインした担当者を表示し、ログアウトが行える。           |
| 精算     | 1日の営業終了時に選択                           |
| 設定     | レジの設定項目編集                             |

3) 「レジのログイン機能」が有効になっていた場合、ログイン画面が表示

| lainPOSレジ<br>レジ |                                 | i i             |
|-----------------|---------------------------------|-----------------|
|                 | JoinPOS                         |                 |
| 3               | LOGIN: 担当者 1 PASSWD: キャンセル ログイン | 算               |
|                 | 設:                              | 定<br>           |
| ← ☆ □           | •                               | 🖬 🕨 🖄 18:20 ኛ 🕯 |

| ○ 店舗情報設定         | ×                               |               |          |       |         |  |
|------------------|---------------------------------|---------------|----------|-------|---------|--|
| ← → C 🗋 join     | pos.appspot.com/s               | etup/shopedit |          |       | 🐠 ☆ 🔺 🚍 |  |
| JoinPOS S        | 定 > 店舗情報設定                      |               |          |       | berutio |  |
| ホーム レシート         | ▼ レポート ▼ 販売                     | 管理 🔹 マスター管理   | ▼ 設定 ▼   |       | Logout  |  |
| 店舗名: JoinWare店舗C | 1 💌                             |               |          |       | 検索      |  |
| 基本情報 支払力         | 方法設定 費用設定                       | プリンター テーブル    | 設定警告表示範囲 | 参照(税) |         |  |
| 店舗番号             | 99000101                        |               |          |       |         |  |
|                  | JoinWare店舗01                    |               |          |       |         |  |
| 郵便番号             | 162-0065                        |               |          |       |         |  |
| 住所1              | 東京都新宿区住吉町1--                    | 9             |          |       |         |  |
| 住所2              | サトクラ曙橋ビル8F                      |               |          |       |         |  |
| 住所3              |                                 |               |          |       |         |  |
| 電話番号<br>         | 03-6457-7172                    |               |          |       |         |  |
| FAX番号            | 03-6457-7173                    |               |          |       |         |  |
| 管理者□             | joinsw                          | @gmail.com    |          |       |         |  |
|                  | 10 ▼ 時~ 24 ▼ 時                  | Ŧ             |          |       |         |  |
| 適用税区分            | 外税 5% ▼ ※すべての商品に適用される。          |               |          |       |         |  |
| レジのログイン機能        | 能 使う ▼ ※担当者のパスワード必要(初期値は「1234」) |               |          |       |         |  |
| 開始日              | 2012/11/21                      |               |          |       |         |  |
| 戻る               | 確定                              |               |          |       |         |  |

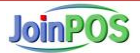

#### 2. 画面の共通部分の説明

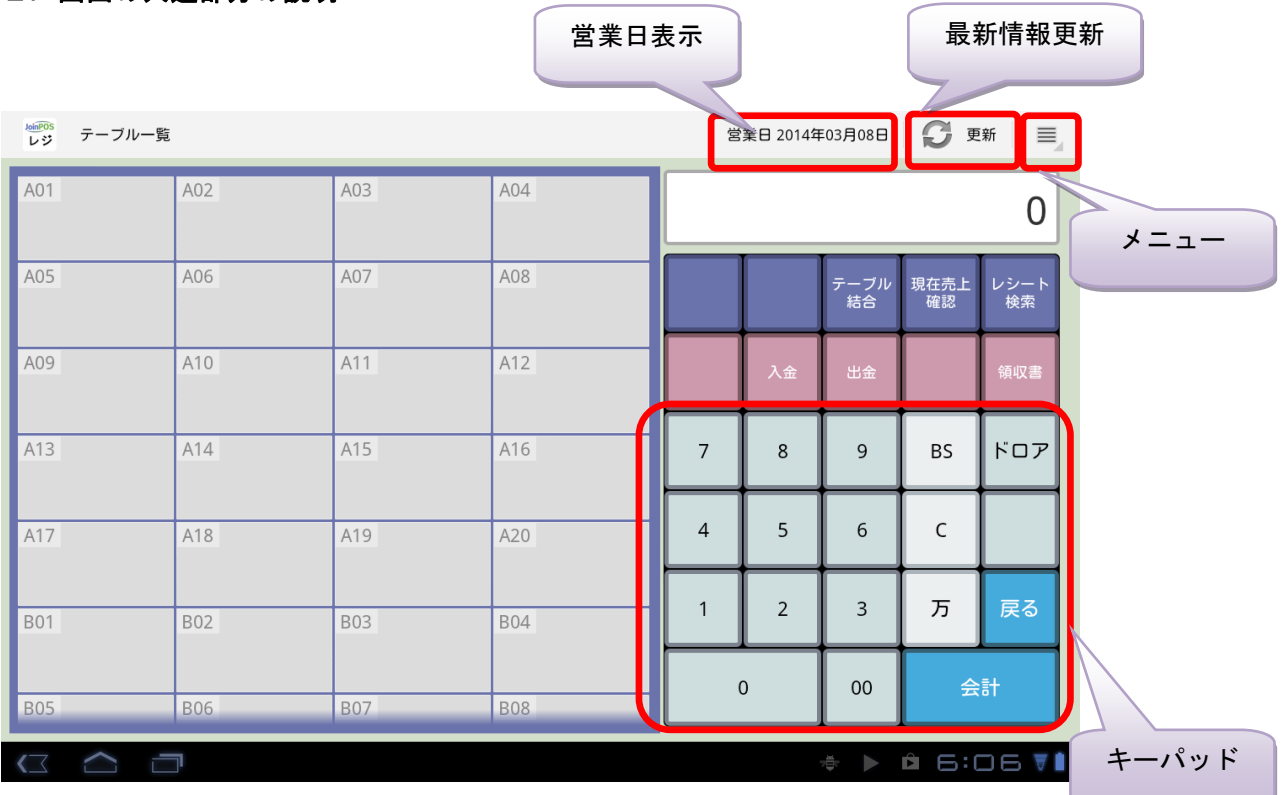

- 操作:キーパッドの操作は数字を先に入力し、機能を選択する。
- 1) キーパッドの共通の説明

| 項目名       | 説明            |
|-----------|---------------|
| テンキー(0~9) | 数字入力          |
| BS, C     | 入力した数字の削除     |
| 00, 万     | 00, 0000 をつける |
| ドロア       | ドロアが開く        |

2) メニューの説明

| 項目名     | 説明             |
|---------|----------------|
| メインメニュー | 初期画面へ戻る        |
| About   | アプリのバージョン情報の表示 |

#### 3. 営業開始と営業終了

1) 売上登録(営業開始)

| JoinPOSレジ |                                |                             |                            |
|-----------|--------------------------------|-----------------------------|----------------------------|
|           | Jo                             | inpos                       |                            |
|           | クラウド <u>†</u><br>売上登録<br>データダウ | サービス<br>シンロードを完了しました。<br>OK |                            |
|           | 担当者 1<br>LOGOUT                | 設定                          |                            |
|           |                                |                             | * • <b>6</b> 6:09 <b>7</b> |

#### 「営業開始」時にはクラウドサーバから最新のマスター情報が自動的にダウンロードされる。

※但し、インターネットに繋がってない場合は、「クラウド同期化に失敗しました。既存データで営業開始しますか?」のメッセージが 表示されるので、そのまま営業開始するなら「OK」を選択する。

※営業中に「最新のマスターデータ」を反映するには、「精算処理 → 設定メニュのクラウド設定 → ダウンロードボタン」の処理が 必要である。

#### その次は、レジ準備金を登録画面へ遷移される。

| JoinPOS<br>レジ | 現金チェック |      |    |         |     |     |          |             |      |
|---------------|--------|------|----|---------|-----|-----|----------|-------------|------|
|               |        | 金額   | 枚数 | 合計      |     |     |          |             | 0    |
|               |        | 1万円  | 1  | ¥10,000 |     |     |          |             |      |
|               |        | 5千円  | 2  | ¥10,000 | 1万円 | 5千円 | 2千円      | 1千円         | 5 百円 |
|               |        | 2千円  | 0  | ¥0      |     |     |          |             |      |
|               |        | 1千円  | 3  | ¥3,000  | 1百円 | 50円 | 10円      | 5円          | 1円   |
|               |        | 5 百円 | 0  | ¥0      |     |     |          | DC          |      |
|               |        | 1百円  | 0  | ¥0      | /   | 8   | 9        | 82          |      |
|               |        | 50円  | 0  | ¥0      | 4   | 5   | 6        | с           |      |
|               |        | 10円  | 0  | ¥0      |     |     |          |             |      |
|               |        | 5円   | 0  | ¥0      | 1   | 2   | 3        | Б           | 取消   |
|               |        | 1円   | 0  | ¥0      |     |     |          |             |      |
|               |        | 総金額  | ¥  | ≦23,000 | (   | )   | 00       | 営業          | 開始   |
| (]            |        |      |    |         |     |     | <b>₩</b> | <u>с</u> 6: | 10 🔻 |

レジ準備金を登録し、「営業開始」ボタンで、「売上登録」画面へ遷移する。

2) 精算(営業終了)

「初期画面」の「精算」ボタンでドロアの現金チェック画面へ遷移される。

①「営業開始 → 精算 → 営業開始」は1日に何回行っても問題ない。

②精算処理が行われるまでは営業開始した日付の営業日で記録される。

※注意:営業開始日と精算日が二日に跨った(開始15時~閉め:翌日5時)場合、日付が変わった時間には精算後に同じ営業日 での再開はできません。

| JoinPOS<br>レジ | 現金チェック |    |         |      |     |          |       |        |
|---------------|--------|----|---------|------|-----|----------|-------|--------|
|               | 金額     | 枚数 | 合計      |      |     |          |       | 0      |
|               | 1 万円   | 1  | ¥10,000 |      |     |          |       |        |
|               | 5千円    | 1  | ¥5,000  | 1万円  | 5千円 | 2千円      | 1千円   | 5百円    |
|               | 2 千円   | 0  | ¥0      |      |     |          |       |        |
|               | 1千円    | 6  | ¥6,000  | 1 百円 | 50円 | 10円      | 5円    | 1円     |
|               | 5 百円   | 5  | ¥2,500  |      |     |          |       | L'AZ   |
|               | 1 百円   | 3  | ¥300    |      | 8   | 9        | B2    | ГЦУ    |
|               | 50円    | 0  | ¥0      | 4    | 5   | 6        | C     |        |
|               | 10円    | 0  | ¥0      |      |     | Ľ        | Ľ     |        |
|               | 5円     | 0  | ¥0      | 1    | 2   | 3        | 万     | 戻る     |
|               | 1円     | 0  | ¥0      |      |     |          |       |        |
|               | 総金額    | Į  | ¥23,800 | (    | D   | 00       | 精     | 算      |
| <             |        |    |         |      |     | <b>₩</b> | ê 6:4 | -15 71 |

レジ金を登録し、「精算」ボタンで、「精算確定」画面へ遷移する。

| Joii<br>L  | POS<br>パン 精算       |                          |                     |                      |   |   |    |              |              |
|------------|--------------------|--------------------------|---------------------|----------------------|---|---|----|--------------|--------------|
|            | 営業 <br>総売上         | ∃ 201                    | 4年03月08日<br>1,806 円 |                      |   |   |    |              | 0            |
|            | 税額<br>純売上          |                          | 86 円<br>1,720 円     |                      |   |   |    |              | レジ準備<br>手持残高 |
|            | 客数<br>値引/割引        | 2 組<br>0 件               | 4 人<br>0 円          |                      |   |   |    |              |              |
|            | 現金<br>カード          | 2 件<br>0 件               | 1,806 円<br>0 円      |                      | 7 | 8 | 9  | BS           |              |
|            | 商品券<br>電子マネー<br>売掛 | 0件<br>0件<br>0件           | 0円<br>0円            |                      | 4 | 5 | 6  | с            |              |
|            | 入金出金               | 0 件<br>0 件               | 0円<br>0円            |                      | 1 | 2 | 3  | Б            | 戻る           |
| レヨ         | ジ準備金<br>持残高        | 23,000 円 理<br>23,800 円 現 | 論合計<br>金過不足         | 24,806 円<br>-1,006 円 | ( | ) | 00 | 確            | 定            |
| <b>\</b> _ |                    |                          |                     |                      |   |   |    | <u>р</u> е:, | ⊣5 ₹∎        |

内容確認後、「確定」ボタンで、精算レポートが出力され、1日の営業が終了される。

#### 4. 売上登録

| レジ  | テーブル一覧 |     |     |     |   | 営 | 業日 2014年 | ₽03月08日    | G P        | 新 📃        |
|-----|--------|-----|-----|-----|---|---|----------|------------|------------|------------|
| A01 |        | A02 | A03 | A04 |   |   |          |            |            | 0          |
| A05 |        | A06 | A07 | A08 |   |   |          | テーブル<br>結合 | 現在売上<br>確認 | レシート<br>検索 |
| A09 |        | A10 | A11 | A12 | L |   | 入金       | 出金         |            | 領収書        |
| A13 |        | A14 | A15 | A16 |   | 7 | 8        | 9          | BS         | ドロア        |
| A17 |        | A18 | A19 | A20 |   | 4 | 5        | 6          | с          |            |
| B01 |        | B02 | B03 | B04 | I | 1 | 2        | 3          | л          | 戻る         |
| B05 |        | B06 | B07 | B08 |   | ( | )        | 00         | 슻          | <b>≣</b> † |
| <∠  |        | p   |     |     |   |   |          | ÷          | ŝб         | :11 🖲      |

1) キーパッド(右側)

| 項目名    | 説明                                 |
|--------|------------------------------------|
| テーブル結合 | 左側のテーブルー覧から二つのテーブルを一つに結合する。(客数、売上) |
|        | ※客の年齢層は移動先に合わせる。                   |
| 現在売上確認 | 当日の会計済みの売上と未会計の売上が確認できる。           |
| レシート検索 | 過去のレシートが検索できる。                     |
| 入金、 出金 | 入力した金額を入金(出金)する。                   |
| 領収書    | 入力した金額で領収書を発行する。                   |
| 戻る     | メインメニュー画面へ戻る。                      |

#### 2) テーブル一覧 (左側)

テーブル番号

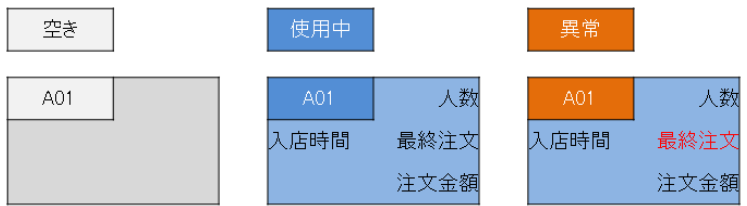

入店時間:滞在時間が指定した時間を越えると赤文字で表示

最終時間: 最終注文から指定した時間を越えると赤文字で表示

注文金額:滞在時間が指定時間を越えて、顧客単価が指定した金額より低いと赤文字で表示

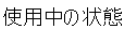

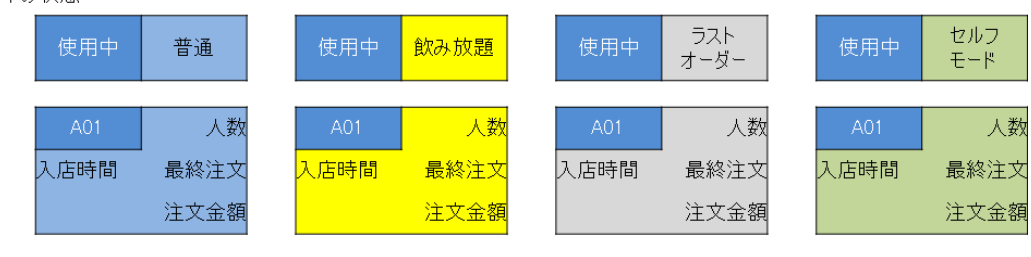

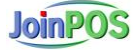

#### 5. テーブルの売上明細

1) レジでの「A06」テーブルをクリックした場合

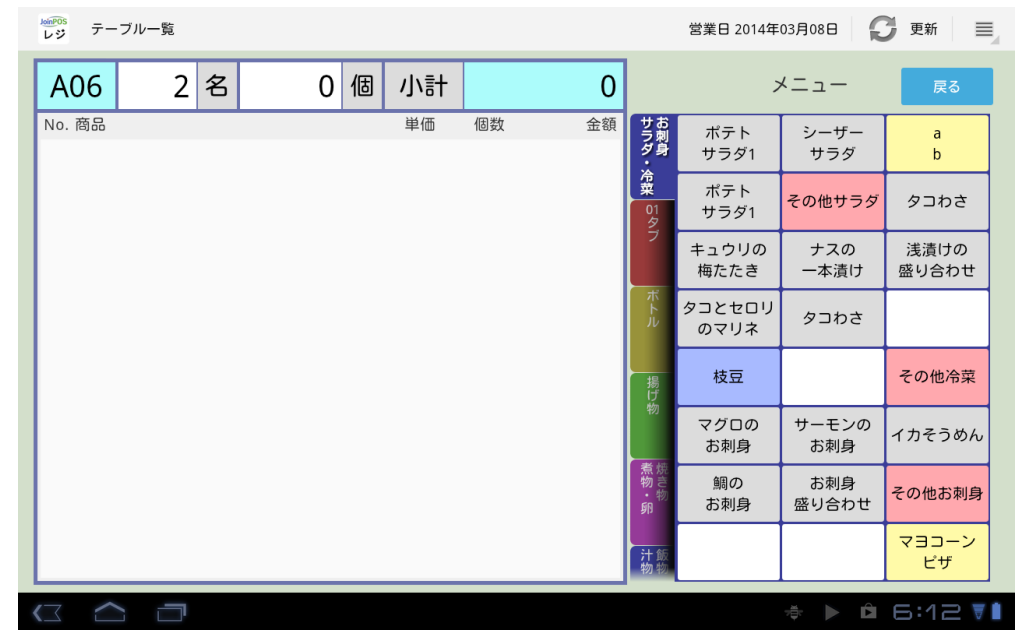

| 項目名       | 説明         |
|-----------|------------|
| タッチメニュータブ |            |
| タッチメニュー明細 |            |
| 戻る        | キーパッド表示へ戻る |

#### 2)「メニュー」パッドから商品を選択すると明細リストに追加される。

|   | JoinPOS<br>レジ テー  | ブル一覧  |    |   |   |           |         |           |                    | 営業日 2014年      | 03月08日       | 夏 更新 📃        |
|---|-------------------|-------|----|---|---|-----------|---------|-----------|--------------------|----------------|--------------|---------------|
|   | A06               | 2     | 名  | 2 | 個 | 小計        |         | 672       |                    | ;              | ⊀ニュー         | 戻る            |
|   | No. 商品<br>1 キュ    | ウリの梅た | たき |   |   | 単価<br>294 | 個数<br>1 | 金額<br>294 | サお<br>ラ刺<br>ダ身     | ポテト<br>サラダ1    | シーザー<br>サラダ  | a<br>b        |
| C | 2 イカ <sup>.</sup> | そうめん  |    |   |   | 378       | 1       | 378       | ・<br>冷菜<br>01<br>タ | ポテト<br>サラダ1    | その他サラダ       | タコわさ          |
|   |                   |       |    |   |   |           |         |           | ブ                  | キュウリの<br>梅たたき  | ナスの<br>一本漬け  | 浅漬けの<br>盛り合わせ |
|   |                   |       |    |   |   |           |         |           | ボトル                | タコとセロリ<br>のマリネ | タコわさ         |               |
|   |                   |       |    |   |   |           |         |           | 揚げ                 | 枝豆             |              | その他冷菜         |
|   |                   |       |    |   |   |           |         |           |                    | マグロの<br>お刺身    | サーモンの<br>お刺身 | イカそうめん        |
|   |                   |       |    |   |   |           |         |           | 煮焼き<br>物物<br>卵     | 鯛の<br>お刺身      | お刺身<br>盛り合わせ | その他お刺身        |
|   |                   |       |    |   |   |           |         |           | 汁飯<br>物物           |                |              | マヨコーン<br>ピザ   |
|   |                   |       |    |   |   |           |         |           |                    |                | <b>* *</b>   | 6:13 7        |

### 3)「明細リスト」から項目を選択するとキーパッドが表示される。

| loinPOS<br>レジ テー | ブル一覧   |    |   |   |     |    |     | 営            | 業日 2014年 | 03月08日   | G e      | 新            |
|------------------|--------|----|---|---|-----|----|-----|--------------|----------|----------|----------|--------------|
| A06              | 2      | 名  | 2 | 個 | 小計  |    | 672 |              |          |          |          | 0            |
| No. 商品           |        |    |   |   | 単価  | 個数 | 金額  |              |          |          | I        |              |
| 1 =1             | ラリの梅た7 | こき |   |   | 294 | 1  | 294 | オーダー         |          |          |          | レシート         |
| 2 イカ             | そうめん   |    |   |   | 378 | 1  | 378 | <b>1</b> -1- |          |          |          | 使業           |
|                  |        |    |   |   |     |    |     | オーダー<br>削除   | 個数<br>変更 | 単価<br>変更 | 人数<br>変更 | テーブル<br>取消   |
|                  |        |    |   |   |     |    |     | 7            | 8        | 9        | BS       | ドロア          |
|                  |        |    |   |   |     |    |     | 4            | 5        | 6        | с        |              |
|                  |        |    |   |   |     |    |     | 1            | 2        | 3        | Б        | 戻る           |
|                  |        |    |   |   |     |    |     |              | D        | 00       | 슾        | : <b>ā</b> † |
|                  |        |    |   |   |     |    |     |              |          | ₩        | ĝБ       | 13           |

| 項目名      | 説明                               |
|----------|----------------------------------|
| オーダーメニュー | オーダーメニュー画面へ遷移                    |
| レシート検索   | 以前の説明                            |
| オーダー削除   | 左側の注文明細で選択した注文項目を削除する。           |
| 個数変更     | 左側の注文明細で選択した注文個数を変更する。           |
| 単価変更     | 左側の注文明細で選択した注文項目の単価を変更する。        |
|          | 但し、単価変更可能な商品のみ対象である。             |
| 人数変更     | 客数を指定した人数に修正。但し、性別と年齢は30代の男性にする。 |
| テーブル取消   | 現在のテーブルの注文内容を全て削除し、テーブルを空き状態に戻す。 |
| 戻る       | テーブルー覧画面へ遷移                      |
| 会計       | 会計画面へ遷移                          |

※注文内容の個数減少は全て監査レポートとして記録される。

## 6. 会計

1) 会計登録

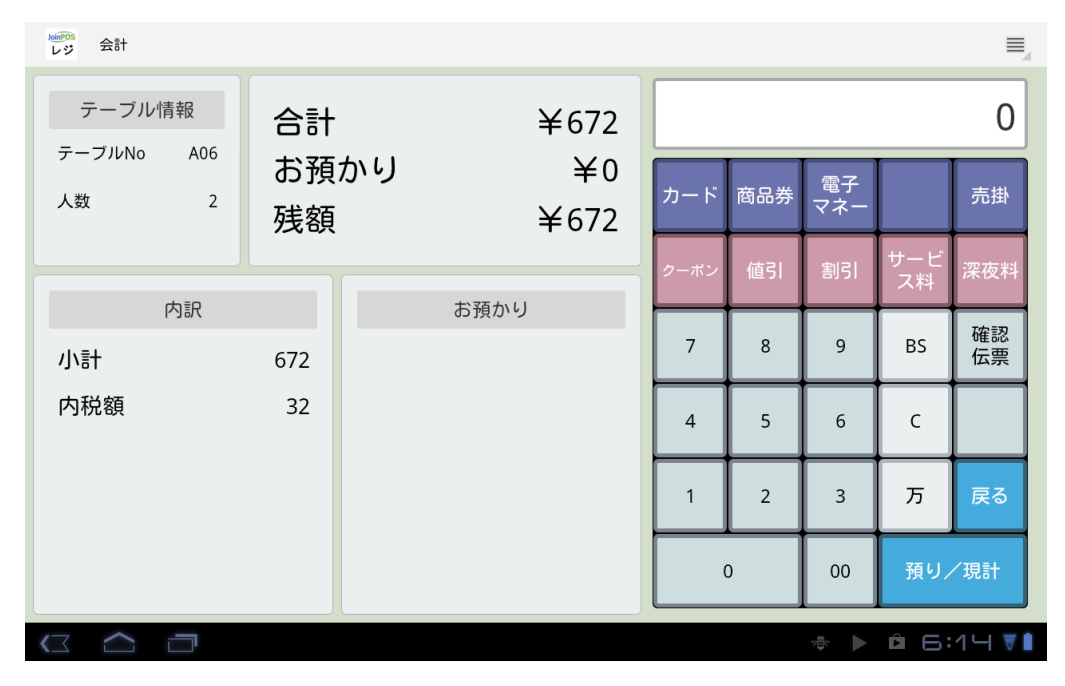

| 項目名          | 説明                                                             |
|--------------|----------------------------------------------------------------|
| カード          |                                                                |
| 商品券          | 又払い力法。<br>                                                     |
| 電子マネー        | 」 並顔をより入力し、又払い力法を選択する。但し、並額かりの状態で又払い力<br>はた躍归すると酵類の今てたまれったと目たす |
| 売掛           | 広を送祈りると残額の主てを又払うたと見なり。                                         |
| クーポン         | クラウドで登録したクーポンが表示される。                                           |
| 値引           | はコキー割己のじたこかしか山本たい                                              |
| 割引           |                                                                |
| サービス料        | 入力した金額をサービス料として登録される。                                          |
| 深夜料          | 入力した金額を深夜料として登録される。                                            |
| <b>冲动</b> 二声 | レシートと同じ内容の伝票が出力される。                                            |
| 唯認伝示         | 会計前にお客様に確認用として渡す用途で使える。                                        |
| 戻る           | 前の画面へ戻る。                                                       |
| 取消           | 会計を取消し、テーブルー覧画面へ戻る。                                            |
|              | 「お預かり」が0の場合、合計金額と同じ金額を預かったと見なす。                                |
| 預り/現計        | 現在の指定で、会計終了画面へ遷移                                               |
|              |                                                                |

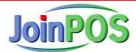

## 2)会計終了

| <sup>xaleOS</sup><br>レジ 会計終了 |        |   |   |    |             |        |
|------------------------------|--------|---|---|----|-------------|--------|
| 合計                           | ¥672   |   |   |    |             | 0      |
| 預かり                          | ¥1,000 |   |   |    |             |        |
| 釣り                           | ¥328   |   |   |    | レシート        | 領収書    |
| 現金                           | 1,000  | 7 | 8 | 9  | BS          |        |
|                              |        | 4 | 5 | 6  | с           |        |
|                              |        | 1 | 2 | 3  | Б           |        |
|                              |        |   | 0 | 00 | 会計          | 終了     |
|                              |        |   |   |    | <u>с</u> Б: | 1└┤ ♥▮ |

この画面が表示されると同時に会計プリンターからレシートが出力される。

| 項目名  | 説明        |
|------|-----------|
| レシート | レシートの再発行  |
| 領収書  | 領収書の発行    |
| 会計終了 | 会計終了画面へ遷移 |

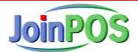

## 7. 設定

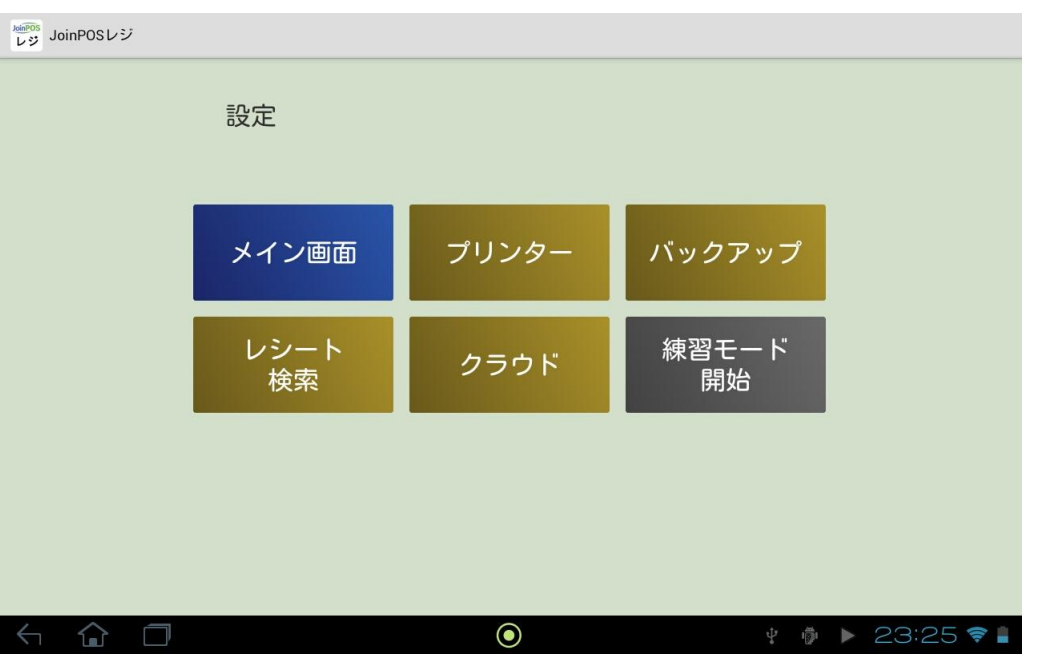

| 項目名     | 説明                    |
|---------|-----------------------|
| メイン画面   | メインメニュー画面へ遷移          |
| プリンター   | 会計とキッチンプリンターの設定画面     |
| バックアップ  | バックアップ関連の設定画面         |
| レシート検索  | レジ閉め後にも使えるレシート検索画面    |
| クラウド    | マスターデータの受信、営業データの送信画面 |
| 練習モード開始 | 練習モード開始/終了ボタン         |

1) プリンター

| JoinPOS<br>レジ JoinPOSレジ |                  |                  | :         |
|-------------------------|------------------|------------------|-----------|
| レジ                      | Bixolon SRP-F312 | 192.168.11.81    |           |
| ドリンク                    | Bixolon SRP-F312 | 192.168.11.83    |           |
| フード 1                   | Bixolon SRP-F312 | 192.168.11.82    |           |
| フード2                    | Bixolon SRP-F312 | IPアドレスを入力してください。 |           |
| 伝票出力設定                  | ホール伝票先           | い レシート伝票 出力する    |           |
| 保存                      | 戻る               | <del>7</del> 7   |           |
| < û 🗇                   |                  | • ÷              | 23:25 📚 🛔 |

| 項目名    | 説明                                   |
|--------|--------------------------------------|
| レジ     | 会計プリンターの IP を登録                      |
| ドリンク   | ドリンク用のプリンターの IP を登録                  |
| フード1   | フード1用のプリンターの IP を登録                  |
| フード2   | フード2用のプリンターの IP を登録(ない場合は登録しなくてもよい)  |
| ホール伝票先 | 出力するプリンターを指定可能。                      |
| レシート伝票 | 出力するプリンターを指定可能。但し、ドロアーと繋がっていないプリントの  |
|        | 場合は、ドロアがオープンされない。                    |
| 保存ボタン  | 修正内容を保存する。                           |
| 戻る     | 前の画面へ戻る。                             |
| テスト    | 設定したプリンターの IP が正しいかをチェックする。NG か正常が表示 |

2)バックアップ

| <sup>kaiPOS</sup><br>レジ JoinPOSレジ | 1                   |  |
|-----------------------------------|---------------------|--|
| バックアップ設定                          |                     |  |
| ○ する                              | ● しない               |  |
|                                   |                     |  |
| 復元復元実行                            |                     |  |
| SDカードからPOSレジのテ                    | データを復元します。          |  |
| 注意:このPOSレジのデー                     | タはすべて削除されます。        |  |
|                                   |                     |  |
|                                   |                     |  |
|                                   |                     |  |
|                                   | 戻る                  |  |
| $\leftarrow$ $\bigcirc$ $\square$ | 0 * 🖗 🖬 🕨 23:26 📚 🛔 |  |

| 項目名      | 説明                                   |
|----------|--------------------------------------|
| バックアップ設定 | SD メモリカードに2分間隔でレジのデータをバックアップするかしないかを |
|          | 選択                                   |
| 復元実行     | SD メモリカードに入っているデータで現在のデータに上書きされる。    |
|          | ※レジ故障時に、新タブレットへ既存データをコピーできる。         |
| 戻る       | 前の画面へ戻る。                             |

#### 3) クラウド

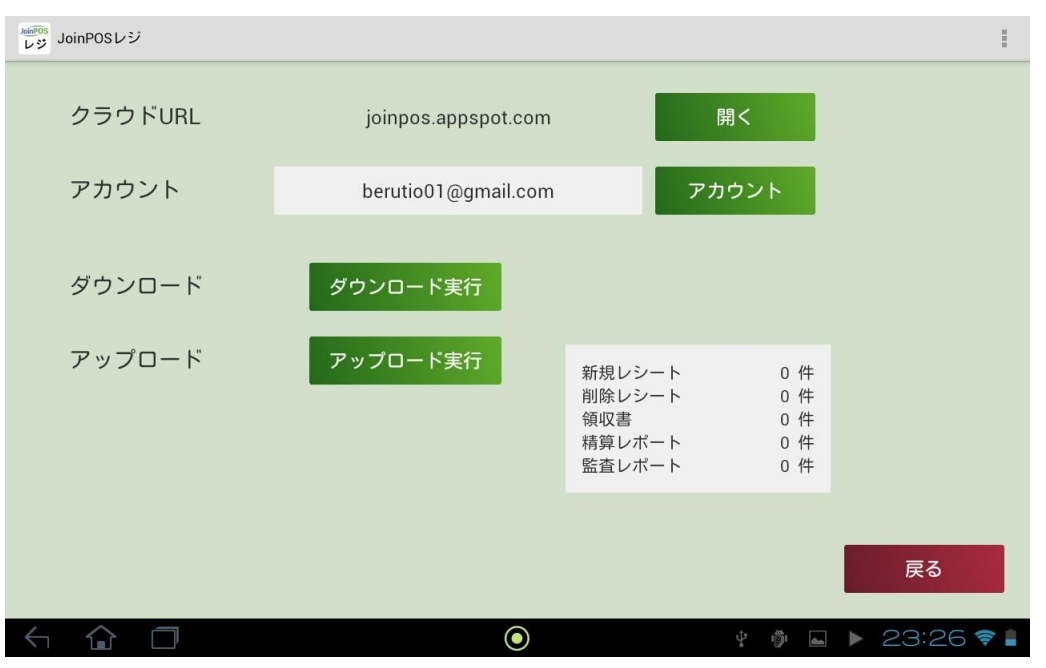

| 項目名         | 説明                                |
|-------------|-----------------------------------|
| クラウドURL「開く」 | クラウドの画面をブラウザに表示                   |
| アカウント       | 現在使用中のアカウントが表示。クラウドへのログイン ID である。 |
| ダウンロード実行    | 「営業中」には使用できない。                    |
|             | クラウドから最新のマスターデータをレジへダウンロードされる。    |
| アップロード実行    | クラウドへ伝送されてない営業データを伝送する。           |
|             | 伝送されてないデータの内訳はボタンの右へ表示されている。      |
| 戻る          | 前の画面へ戻る。                          |

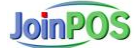

4) レシート検索

レシート検索画面にて、日付指定指定しし、「検索」ボタンをタップ ※日付構成:YYMMDD(デフォルトは当日表示)

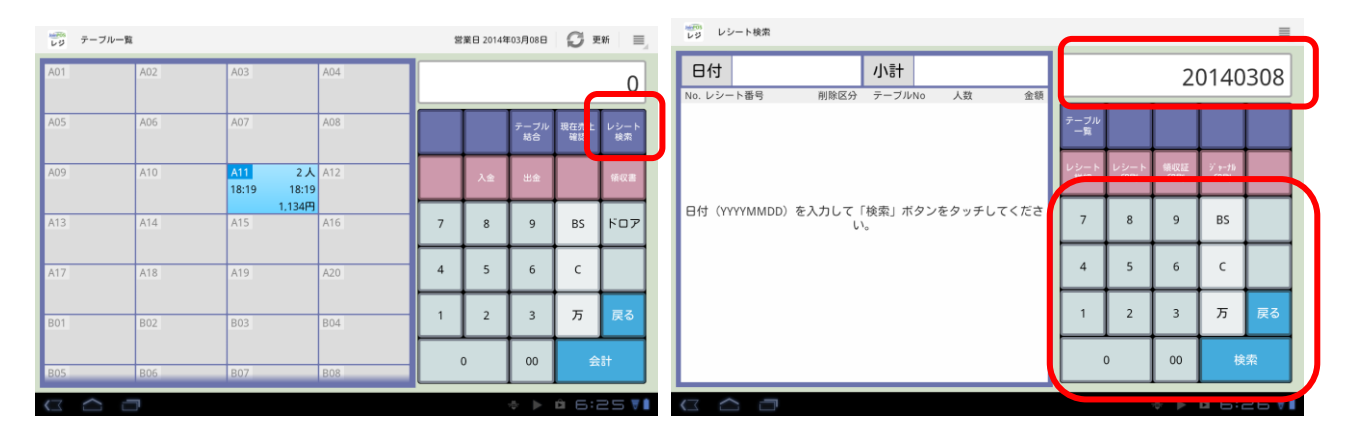

レシートー覧表示され、「修正・閲覧」ボタンをタップ

| レジ レシ   | ート検索                     |      |        |    |     |            |            |           |                            |    |
|---------|--------------------------|------|--------|----|-----|------------|------------|-----------|----------------------------|----|
| 日付      | 3付 2014/03/08 小計 1,302 ( |      |        |    |     |            |            |           |                            |    |
| No. レシー | ·卜番号                     | 削除区分 | テーブルNo | 人数 | 金額  |            |            |           |                            |    |
| 1 1403  | 080001                   |      | A06    | 2  | 672 | テーブル       |            |           |                            |    |
| 2 1403  | 080002                   |      | A10    | 2  | 630 | 一覧         |            |           |                            |    |
|         |                          |      |        |    |     | レシート<br>詳細 | レシート<br>印刷 | 領収証<br>印刷 | ジ <sup>・</sup> ャーナル<br>ED刷 |    |
|         |                          |      |        |    |     | 7          | 8          | 9         | BS                         |    |
|         |                          |      |        |    |     | 4          | 5          | 6         | С                          |    |
|         |                          |      |        |    |     | 1          | 2          | 3         | Б                          | 戻る |
|         |                          |      |        |    |     | 0 00 検索    |            |           |                            | 索  |
|         |                          |      |        |    |     |            |            |           |                            |    |

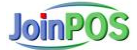

| ₩₩® レシ<br>レジ レシ | /ート検索  |        |            |      |     |            |            |           |                            |    |
|-----------------|--------|--------|------------|------|-----|------------|------------|-----------|----------------------------|----|
| 日付              | 2014   | /03/08 | 1403080002 |      |     |            |            |           |                            |    |
| No. レシー         | ·卜番号   | 削除区分   | テーブルN      | o 人数 | 金額  |            |            |           | ,,                         |    |
| 1 1403          | 080001 |        | A06        | 2    | 672 | テーブル       |            |           |                            |    |
| 2 1403          | 080002 |        | A10        | 2    | 630 | 一覧         |            |           |                            |    |
|                 |        |        |            |      |     | レシート<br>詳細 | レシート<br>印刷 | 領収証<br>印刷 | ジ <sup>・</sup> ャーナル<br>ED刷 |    |
|                 |        |        |            |      |     | 7          | 8          | 9         | BS                         |    |
|                 |        |        |            |      |     | 4          | 5          | 6         | с                          |    |
|                 |        |        |            |      |     | 1          | 2          | 3         | Б                          | 戻る |
|                 |        |        |            |      |     | 0 00 検索    |            |           |                            | 索  |
|                 | ⟨¬ △ □ |        |            |      |     |            |            |           |                            |    |

| <sup>MEOS</sup><br>レジ レシート検索 |     |           |    |           |            |            |           |    |            |  |
|------------------------------|-----|-----------|----|-----------|------------|------------|-----------|----|------------|--|
| A10 2 名                      | 2 個 | 小計        |    | 630       | 1403080002 |            |           |    |            |  |
| No. 商品<br>1 タコとセロリのマリネ       |     | 里恤<br>336 | 個数 | 金額<br>336 |            |            |           |    |            |  |
| 2 タコわさ                       |     | 294       | 1  | 294       | テーフル<br>一覧 |            |           |    | レシート<br>一覧 |  |
|                              |     |           |    |           | 削除         | レシート<br>印刷 | 領収証<br>印刷 |    |            |  |
|                              |     |           |    |           | 7          | 8          | 9         | BS |            |  |
|                              |     |           |    |           | 4          | 5          | 6         | С  |            |  |
|                              |     |           |    |           | 1          | 2          | 3         | л  | 戻る         |  |
|                              |     |           |    |           | (          | )          | 00        | 検  | ·索         |  |
|                              |     |           |    |           |            |            |           |    |            |  |

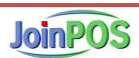

削除確認メッセージ画面が表示され、「OK」すると、削除結果メッセージ画面表示

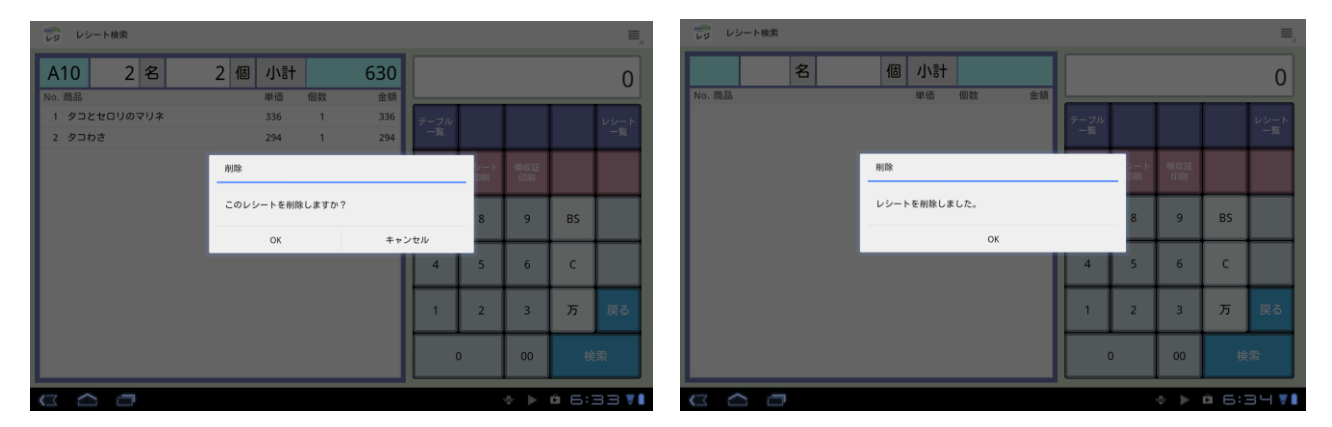

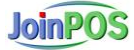